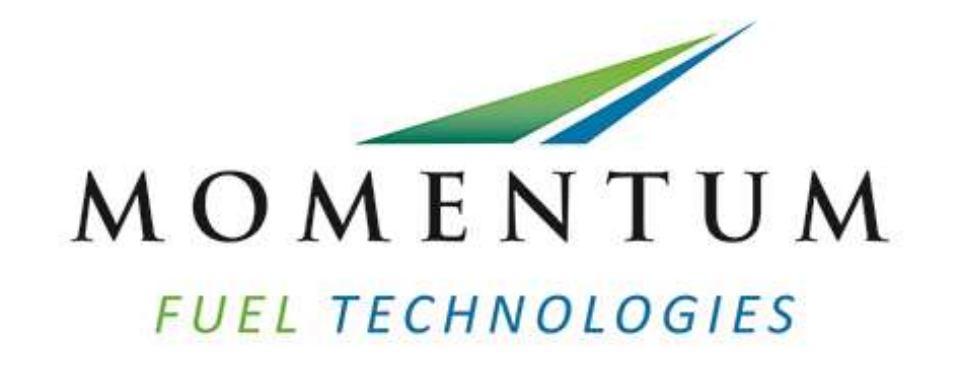

#### Autocar New Dash Display Settings

#### Autocar New Dash Default Display

- The default setting for the new Autocar ACX dash display is NONE.
- With FMM set to NONE there will not be a fuel level shown on the main screen.

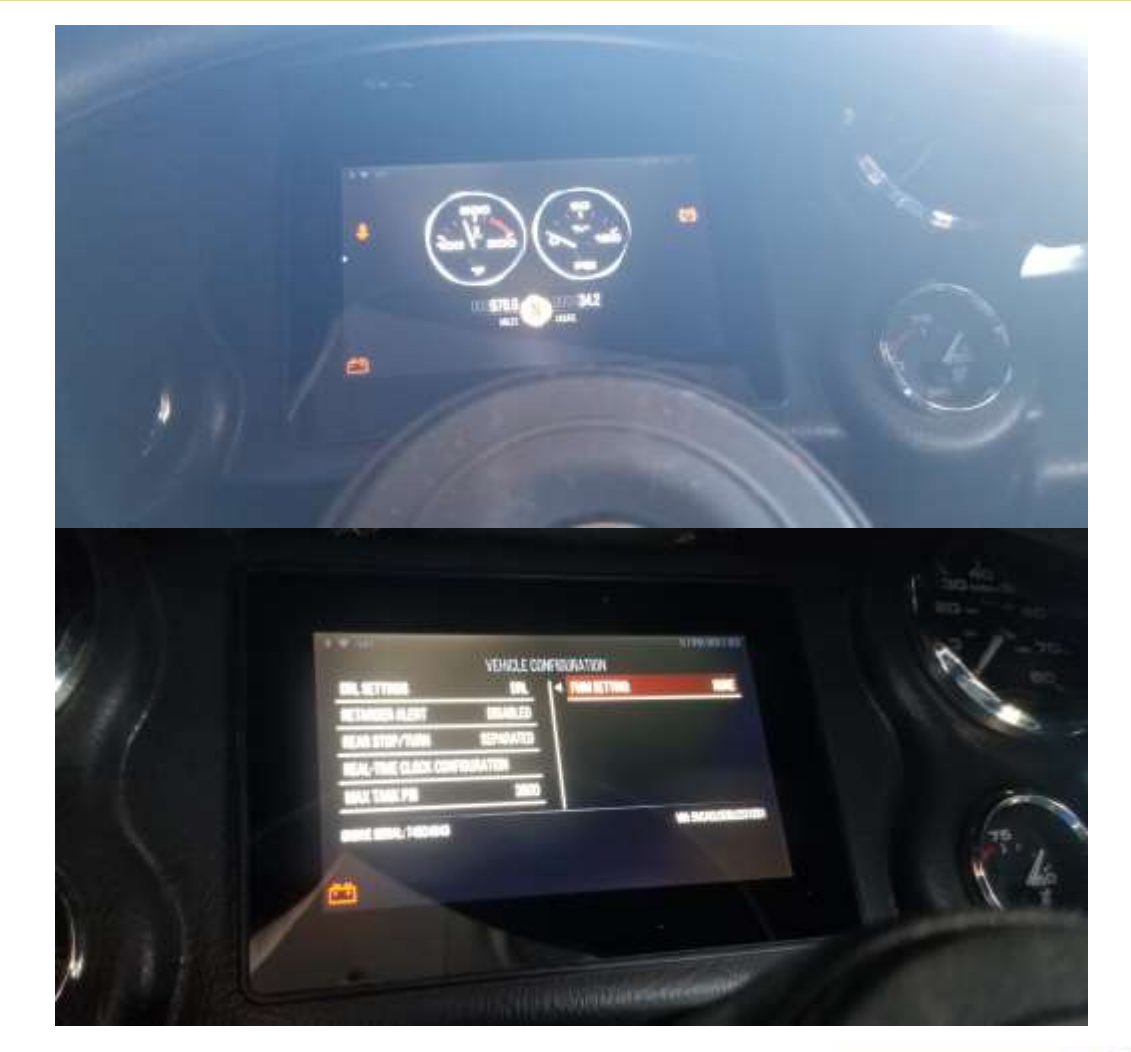

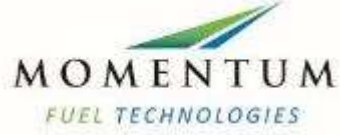

## Display Set to MOMENTUM CAN

• With the display set to MOMENTUM CAN there will be a fuel level on the left side of the display.

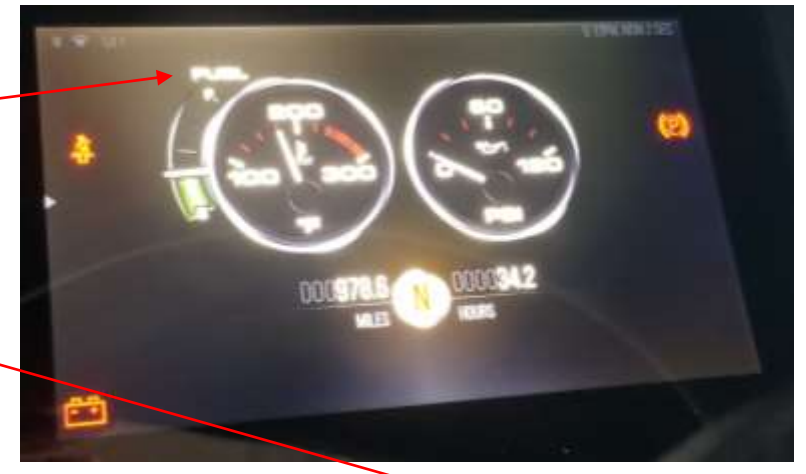

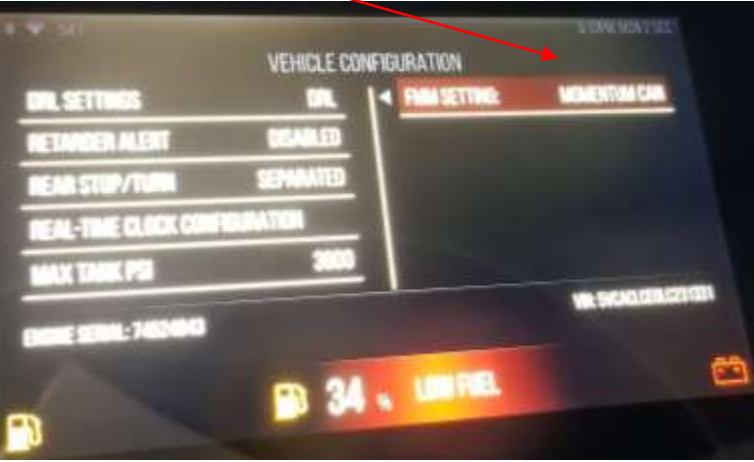

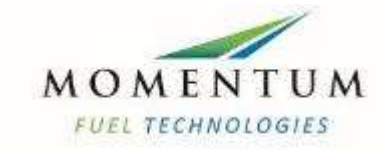

- Settings are modified using the Menu Control Switch
- It is located in near the key switch
- It consists of 5 buttons and a knob
- The know is used to scroll through items, as well as can be depressed to make a selection.

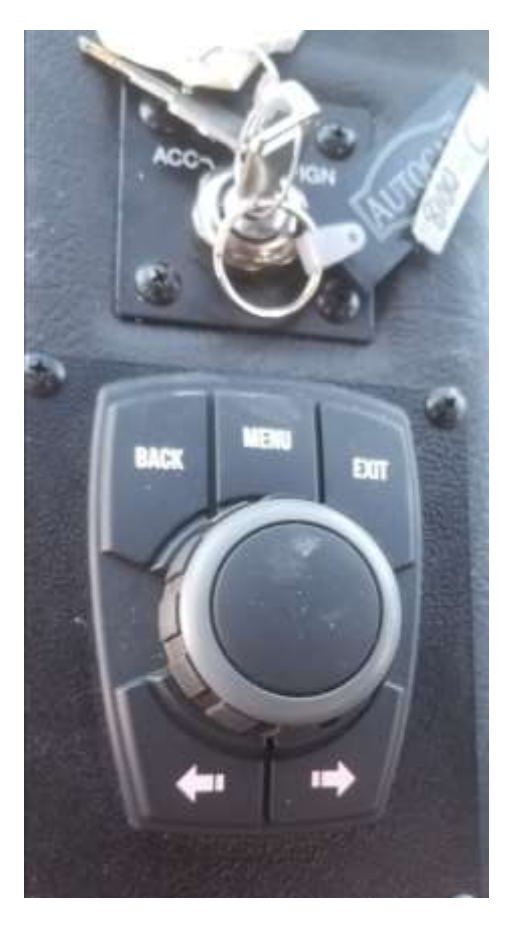

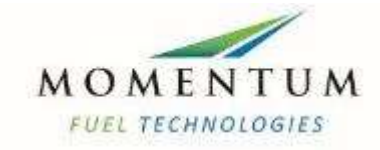

On the Menu Control Switch press and release MENU button –

• Use the knob to scroll to SETTINGS and then depress the knob

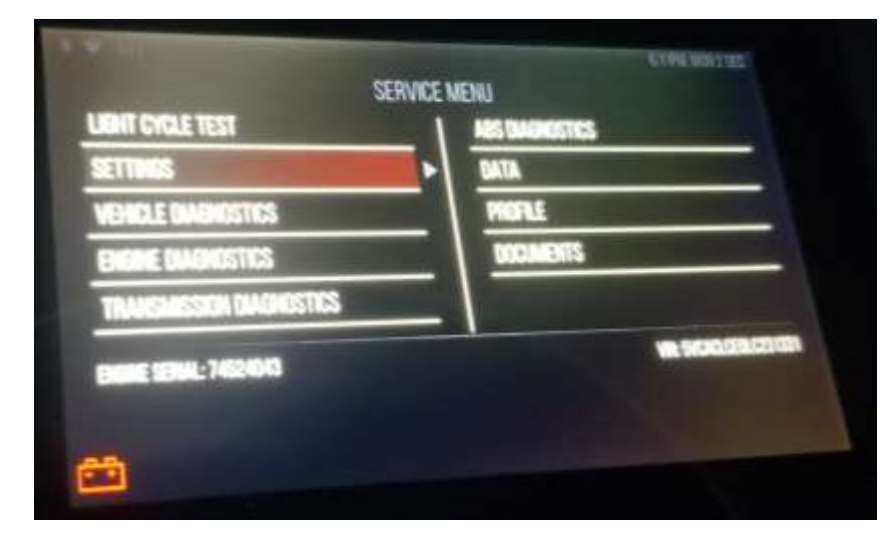

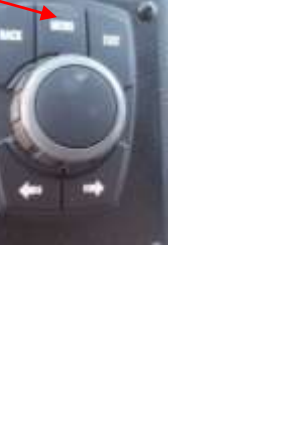

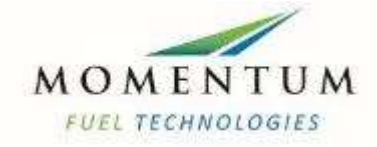

• Use the knob to scroll to VEHICLE CONFIGURATION and then depress the knob.

• A screen will pop up asking to enter a password. From Autocar there is currently not a password so just press the menu control knob.

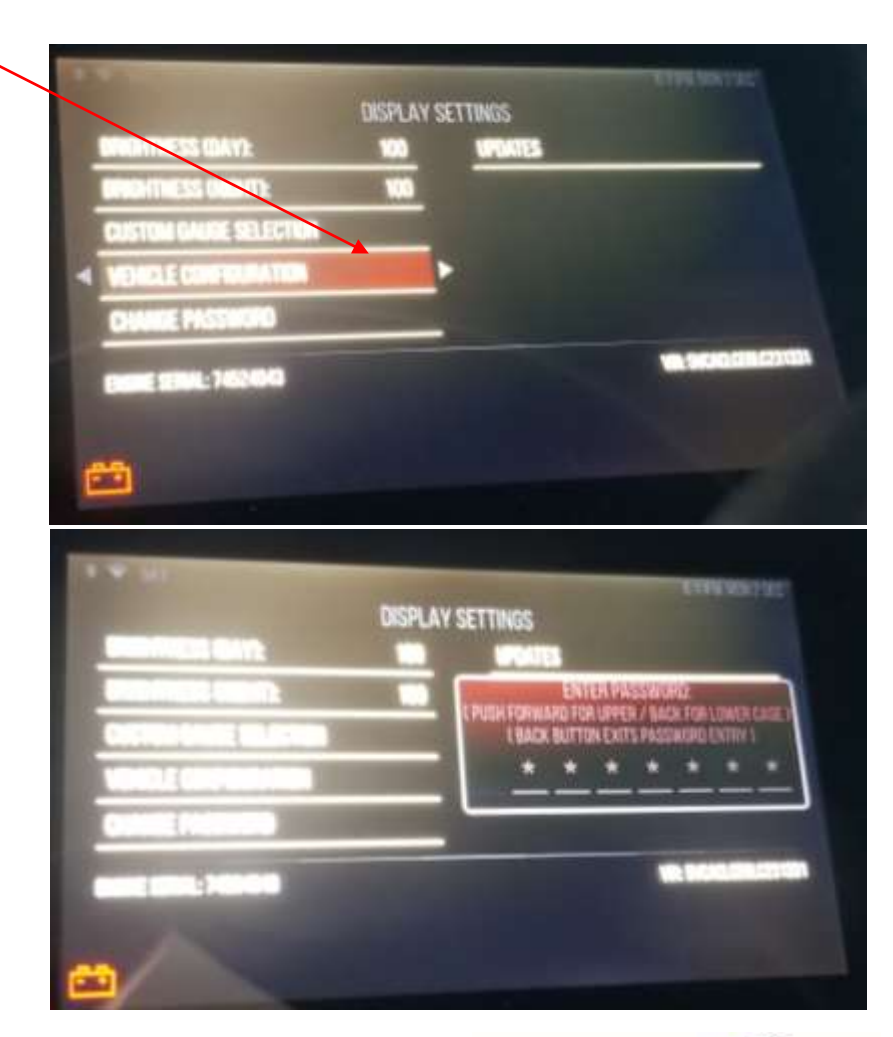

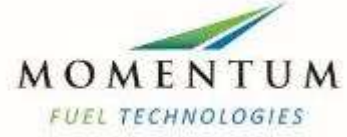

- The VEHICLE CONFIGURATION screen will come up
- Scroll over to the FMM Settings using the knob.

• Use the arrows on the menu control switch to go through the FMM settings until you find MOMENTUM CAN

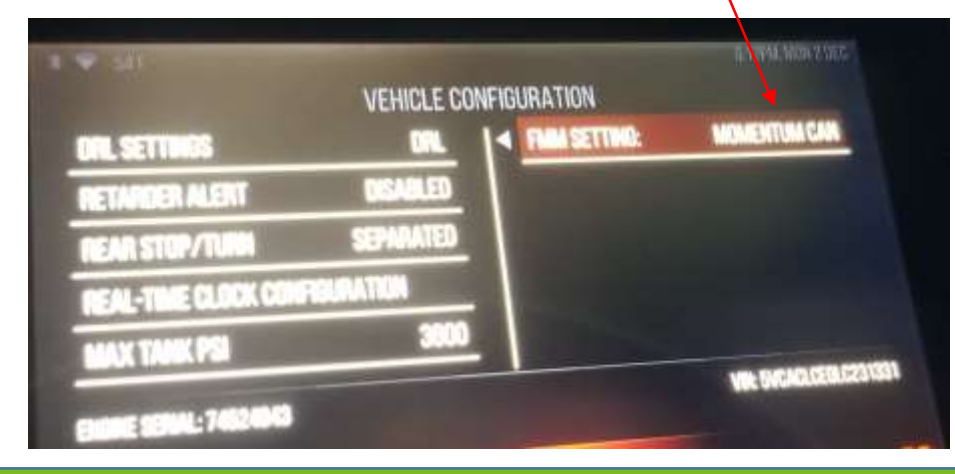

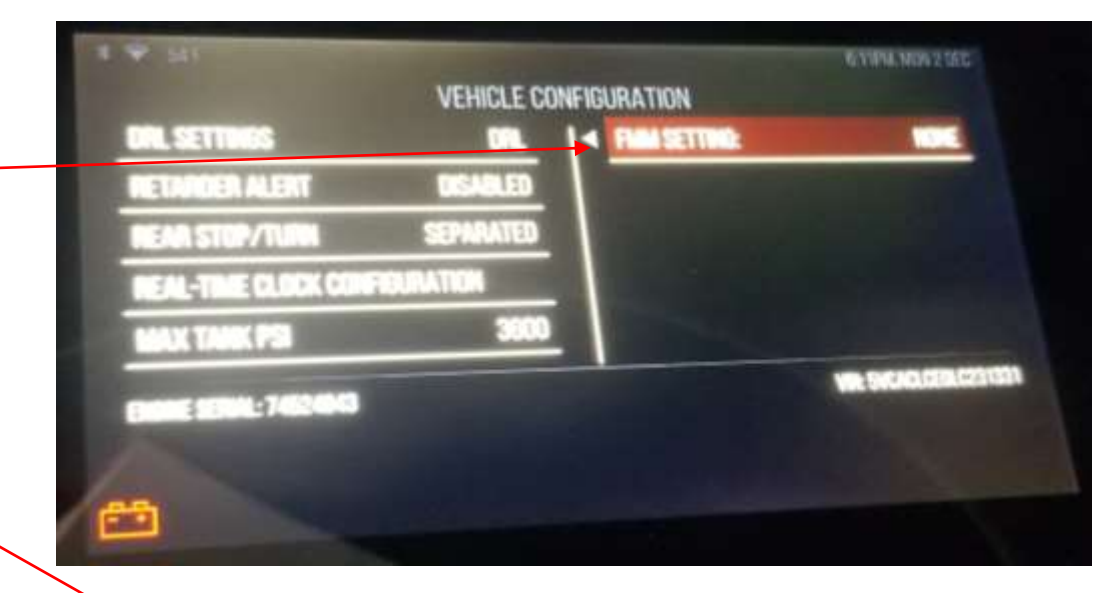

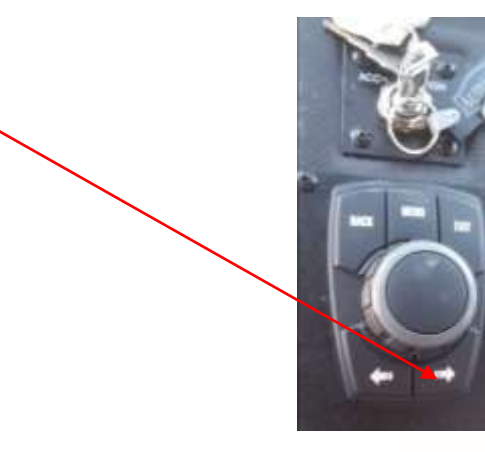

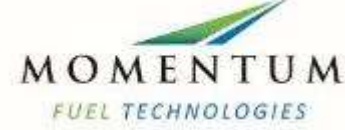

• With the FMM Setting on MOMENTUM CAN, depress the knob and realease it.

• Press the EXIT button on the menu control knob and it should take you back to the main screen and have the fuel level displayed.

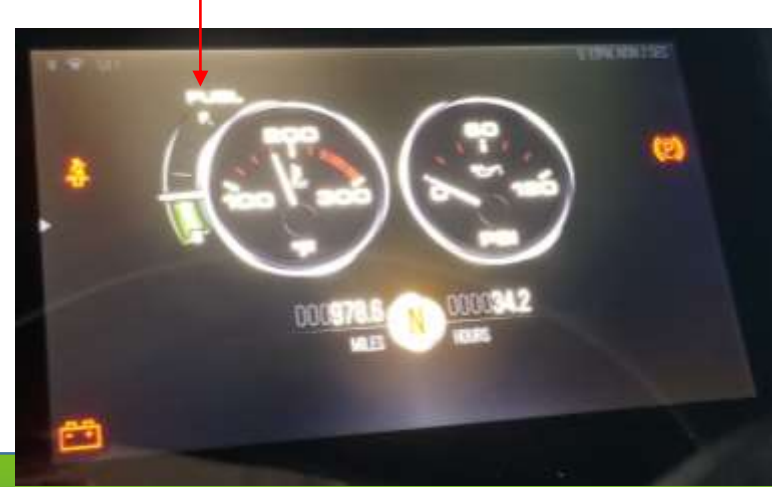

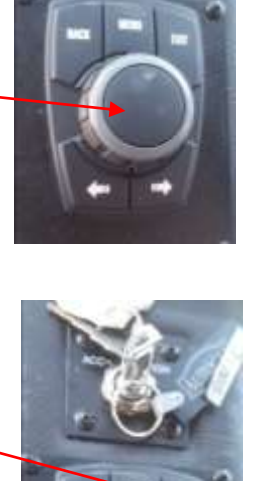

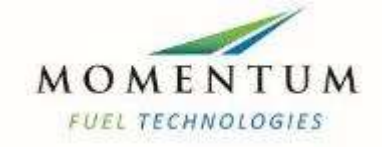